# 與Infoblox IPAM整合的示例擴展

### 目錄

<u>簡介</u> 開始之前 需求 <u>採用元件</u> 慣例 安裝 <u>組態</u> 設定Infoblox全域性變數 新增副檔名:獲取Infoblox IP 新增副檔名:返回Infoblox IP 相關資訊

# <u>簡介</u>

本文檔提供了將Infoblox<sup>™</sup> IPAM整合為第三方IP地址管理系統的擴展示例,該網路在Cisco雲智慧自 動化中標識為*External*型別。

### 開始之前

### <u>需求</u>

嘗試此組態之前,請確保符合以下要求:

- 有權編輯流程的Cisco Process Orchestrator的有效登入憑據
- Cisco Process Orchestrator使用的Infoblox軟體的有效登入憑據

#### <u>採用元件</u>

本檔案中的資訊是根據以下硬體和軟體版本:

- •思科雲端智慧自動化3.1.1(任何版本)
- Cisco Process Orchestrator 2.3.5,隨Infoblox Perl模組一起安裝ActivePerl。您可以從您的 Infoblox伺服器下載Infoblox Perl模組,網址為: <a href="http://<INFOBLOXSERVER>/api/dist/ppm">http://<INFOBLOXSERVER>/api/dist/ppm</a>
- 運行NIOS版本5.1r2-100-126445或更高版本的Infoblox IPAM

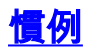

## <u>安裝</u>

1. 在Cisco Process Orchestrator伺服器上,在C:驅動器: mkdir c:\iac

**註:如**果使用c:\iac以外的目錄,則必須更新進程Extension中的本地目*錄變*量Infoblox文*件夾 : 獲取Infoblox IP和Extension:返回包含到*資料夾的實際路徑的Infoblox IP。

- 2. 將Infoblox Perl module資料夾複製到c:\iac中。結果應為c:\iac\Infoblox。
- 3. 開啟ActivePerl Perl包管理器。
- 4. 將Infoblox Perl模組新增為儲存庫,儲存庫名稱為Infoblox,檔案位置為

file:///C:/iac/Infobloxo

- 5. 安裝Crypt-SSLeay Perl模組。
- 6. 安裝Infoblox Perl模組。
- 7. 關閉Perl包管理器。
- 8. 重新啟動Cisco Process Orchestrator伺服器。
- 9. 匯入思科雲智慧自動化擴展示例分接頭。

### <u> 組態</u>

完成本節中的步驟,以設定本檔案所述的功能:

- 1. <u>設定Infoblox全域性變數</u>
- 2. <u>新增Infoblox擴展:獲取Infoblox IP</u>
- 3. <u>新增Infoblox擴展:返回Infoblox IP</u>

#### <u>設定Infoblox全域性變數</u>

設定為Infoblox定義的以下全域性變數:

- Infoblox Master
- Infoblox使用者
- Infoblox密碼

:

注意:這些變數的資訊由Infoblox管理員提供。

#### 新增副檔名:獲取Infoblox IP

- 1. 編輯Get IP Address >> User Defined工作流程。
- 2. 新增Extension:將Infoblox IP流程轉到工作流。
- 3. 在輸入頁籤上,新增下表列出的值:此映像提供組態範例

| Properties - Get Infoblox IP (Start Process)                                 |  |  |  |  |  |  |
|------------------------------------------------------------------------------|--|--|--|--|--|--|
| General Start Point Target Credentials Inputs Knowledge Base Result Handlers |  |  |  |  |  |  |
| domain:                                                                      |  |  |  |  |  |  |
|                                                                              |  |  |  |  |  |  |
| VLAN Instance:                                                               |  |  |  |  |  |  |
| [Process.Variables.Input.VLAN Instance]                                      |  |  |  |  |  |  |
| VLAN Instance DNS Server:                                                    |  |  |  |  |  |  |
| [Process.Variables.Input.VLAN Instance DNS Server]                           |  |  |  |  |  |  |
| VLAN Insance Gateway:                                                        |  |  |  |  |  |  |
| [Process.Variables.Input.VLAN Instance Gateway]                              |  |  |  |  |  |  |
| VLAN Instance Netmask:                                                       |  |  |  |  |  |  |
| [Process.Variables.Input.VLAN Instance Netmask]                              |  |  |  |  |  |  |
|                                                                              |  |  |  |  |  |  |
|                                                                              |  |  |  |  |  |  |

4. 將Set Multiple Variables新增到工作流。

:

5. 在「變數」頁籤上,新增下表中列出的值:此映像提供組態範例

| Properties - Set N  | 1ultiple Variables (Set Multiple Variables)                  |          |
|---------------------|--------------------------------------------------------------|----------|
| General Variables   | Knowledge Base Result Handlers                               |          |
| Variables to set: - |                                                              |          |
|                     |                                                              |          |
| Variable:           | [Process.Variables.Output.IP Address]                        |          |
| New value:          | [Workflow.Extension: Get Infoblox IP.IP Address]             |          |
|                     |                                                              |          |
|                     |                                                              |          |
| Variable:           | [Process.Variables.Output.Gateway]                           |          |
| New value:          | [Workflow.Extension: Get Infoblox IP.IP Gateway]             |          |
|                     |                                                              |          |
|                     |                                                              |          |
| Variable:           | [Process.Variables.Output.Netmask]                           | 1        |
| New value:          | [Workflow.Extension: Get Infoblox IP.IP Netmask]             |          |
|                     |                                                              |          |
|                     |                                                              |          |
| Variable:           | [Process.Variables.Output.DNS_Server]                        | 1        |
| New value:          | [Workflow.Extension: Get Infoblox IP.IP DNS Server]          |          |
|                     |                                                              |          |
|                     |                                                              |          |
| Variable:           | [Process.Variables.Output.VLAN Object Reference]             |          |
| New value:          | [Workflow.Extension: Get Infoblox IP.VLAN Object Reference]  |          |
|                     |                                                              |          |
|                     |                                                              |          |
| Variable:           | [Process.Variables.Output.Service Item Record Name]          | <b>F</b> |
| New value:          | [Workflow.Extension: Get Infoblox IP.IP Address Record Name] |          |
|                     |                                                              |          |

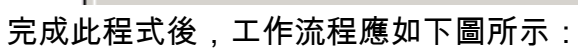

#### Get IP Address >> User Defined

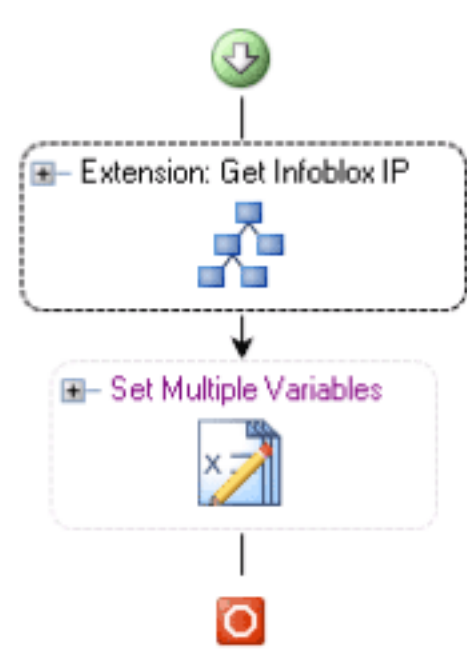

### 新增副檔名:返回Infoblox IP

- 1. 編輯Return IP Address >> User Defined工作流程。
- 2. 新增Extension:將Infoblox IP流程返回到工作流
- 3. 在輸入頁籤上,新增下表列出的值:此映像提供組態範例。

| Properties - Return Infoblox IP (Start Process) |                |           |             |        |                |                 |  |
|-------------------------------------------------|----------------|-----------|-------------|--------|----------------|-----------------|--|
| General                                         | Start Point    | Target    | Credentials | Inputs | Knowledge Base | Result Handlers |  |
| IP Addre                                        | ess:           |           |             |        |                |                 |  |
| [Process.Variables.Input.IP Address]            |                |           |             |        |                |                 |  |
| VLAN Ir                                         | nstance:       |           |             |        |                |                 |  |
| Proces                                          | s.Variables.In | iput.VLAN | [Instance]  |        |                |                 |  |
|                                                 |                |           |             |        |                |                 |  |
|                                                 |                |           |             |        |                |                 |  |

完成此程式後,工作流程應如下圖所示:

Return IP Address >> User Defined

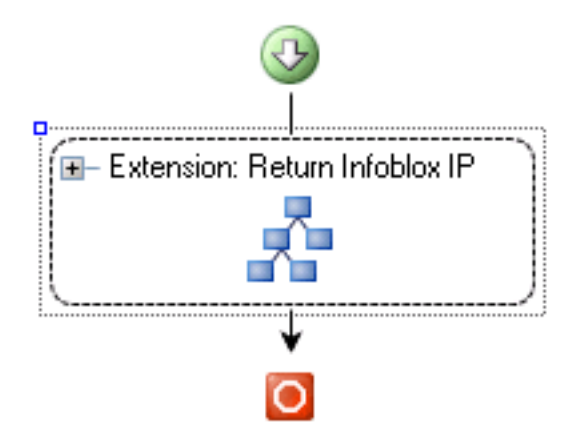

# 相關資訊

• 技術支援與文件 - Cisco Systems